## Procédure pour obtenir votre code d'accès et votre mot de passe au DIRO

Pour les étudiants nouvellement inscrits au DIRO, un compte a été créé automatiquement lors de votre inscription. Voici la procédure pour obtenir votre code d'accès et votre mot de passe. *Veuillez notez que vous devez être inscrit à au moins 1 cours au DIRO* pour avoir accès à votre compte.

|                                                                                                    | https://support.iro.umontreal.ca/doku.php?id=bienvenue          |                                                                 |                                                         |                               |                                                                     | Ē                 | ⊠ ☆              |
|----------------------------------------------------------------------------------------------------|-----------------------------------------------------------------|-----------------------------------------------------------------|---------------------------------------------------------|-------------------------------|---------------------------------------------------------------------|-------------------|------------------|
| <page-header><form><complex-block><complex-block><complex-block><complex-block></complex-block></complex-block></complex-block></complex-block></form></page-header>                                                                                                    | Z Indic: Dashboard 🕺 Kibana 🥳 bienvenue [Soutien t 🛛 M          | eta book recomme 🔆 Dashbo                                       | ard - Systèm 🛞 Tools for better th                      | ink 🔅 Most Visited            | [ Accueil - Départeme                                               | . 🐈 genei         | ral   IRO-UdeM ( |
| <page-header></page-header>                                                                                                    |                                                                 |                                                                 |                                                         |                               |                                                                     | S'identifier      |                  |
| <text><text><text><text><text><section-header><section-header><section-header><section-header></section-header></section-header></section-header></section-header></text></text></text></text></text>                                                                                                    | Soutien                                                         | technique DIRO                                                  |                                                         | Derniers changements          | Rechercher<br>Gestionnaire Multimédia                               | Q<br>Plan du site |                  |
| <text><section-header><section-header><section-header> Peter: -bienvenee  Peter: -bienvense  Peter: -bienvense Peter: -bienvense Peter: -bienvense Peter: -</section-header></section-header></section-header></text> |                                                                 |                                                                 |                                                         |                               |                                                                     |                   |                  |
| Important - Travail à distance - Covidiu       1       1       1       1       1       1       1       1       1       1       1       1       1       1       1       1       1       1       1       1       1       1       1       1       1       1       1       1       1       1       1       1       1       1       1       1       1       1       1       1       1       1       1       1       1       1       1       1       1       1       1       1       1       1       1       1       1       1       1       1       1       1       1       1       1       1       1       1       1       1       1       1       1       1       1       1       1       1       1       1       1       1       1       1       1       1       1       1       1       1       1       1       1       1       1       1       1       1       1       1       1       1       1       1       1       1       1       1       1       1       1       1       1       1       1       1 </th <th>Piste: • bienvenue</th> <th></th> <th></th> <th></th> <th></th> <th></th> <th></th>                                                                                                    | Piste: • bienvenue                                              |                                                                 |                                                         |                               |                                                                     |                   |                  |
| Important - Travail à distance - Covid19         Si vous avez besoin de support technique, l'équipe reste disponible à distance. Vous n'avez qu'à ourrie renorme vinuelle via jits.         Informations         • Outils de travail à distance disponibles pour la communauté du DIRO et de la DESI         • Comment obtenir son nom d'utilisateur et son mot de passe.         • Pour accéder à la liste de logiciels offerts par les T de TUdeM.         • Pour accéder à la liste de logiciels offerts par les T de TUdeM.         • Le document pdt de la présentation faile lors de la dernière séance d'accueil est disponible <b>©</b> lei         • Information sur le code d'honneur à respecter.         • Besoin d'aide? Envoyez une requète sur RADAR         Services de soutien                                                                                                    |                                                                 |                                                                 |                                                         |                               |                                                                     | bienvenue         |                  |
| Important - Travail à distance - Covid19       9         Si vous avez besoin de support technique, l'équipe reste disponible à distance. Vous n'avez qu'à ouvrir arre renere renere renere renere renere renere renere renere renere renere renere renere renere renere disponible sour la communaué du DIRO et de la DESI       9       9       9       9       9       9       9       9       9       9       9       9       9       9       9       9       9       9       9       9       9       9       9       9       9       9       9       9       9       9       9       9       9       9       9       9       9       9       9       9       9       9       9       9       9       9       9       9       9       9       9       9       9       9       9       9       9       9       9       9       9       9       9       9       9       9       9       9       9       9       9       9       9       9       9       9       9       9       9       9       9       9       9       9       9       9       9       9       9       9       9       9       9       9       9       9       9       9                                                                                                    |                                                                 |                                                                 |                                                         |                               | Table des matières                                                  | A                 |                  |
| Si vous avez besoin de support technique, l'équipe reste disponible à distance. Vous mavez qu'à avrir une<br>rencontre virtuelle via jitsi.<br>Informations<br>• Outils de travail à distance disponibles pour la communauté du DIRO et de la DESI<br>• Comment obtenir son nom d'utilisateur et son mot de passe.<br>• Pour accéder à la liste de logiciels offerts par les T1 de l'UdeM.<br>• Pour accéder à la liste de logiciels offerts par les T1 de l'UdeM.<br>• Deur savoir comment accéder à votre répertoire à distance.<br>• Le document pdf de la présentation faite lors de la dernière séance d'accueil est disponible <b>© ici</b><br>• Information sur le code d'honneur à respecter.<br>• Besoin d'aide? Envoyez une requête sur RADAR                                                                                                    | Important - Tr                                                  | avail à distanc                                                 | e - Covid19                                             |                               | <ul> <li>Important - Travail à dis<br/>Covid19</li> </ul>           | tance -           | ð                |
| <ul> <li>Contractive de louis systemite de limiteire rANDAR. Si ricedesarie, il est alussi possule d'utganiser die <ul> <li>Course artification:</li> <li>Tenformations</li> <li>Outils de travail à distance disponibles pour la communauté du DIRO et de la DESI</li> <li>Comment obtenir son nom d'utilisateur et son mot de passe.</li> <li>Pour accéder à la liste de logiciels offerts par les Ti de l'UdeM.</li> <li>Pour savoir comment accéder à votre répertoire à distance.</li> <li>Le document pdf de la présentation faite lors de la dernière séance d'accuell est disponible <b>©</b> ici</li> <li>Information sur le code d'honneur à respecter.</li> <li>Besoin d'aide? Envoyez une requête sur RADAR</li> </ul> </li> </ul>                                                                                                    | Si vous avez besoin de sup                                      | port technique, l'équipe reste                                  | disponible à distance. Vous n'avez                      | qu'à ouvrir une               | <ul> <li>Informations</li> <li>Services de soutien</li> </ul>       |                   | 5                |
| Informations       Leas<br><ul> <li>Tableau recapitulati</li> <li>Tableau recapitulati</li> </ul> <ul> <li>Outils de travail à distance disponibles pour la communauté du DIRO et de la DESI</li> <li>Comment obtenir son nom d'utilisateur et son mot de passe.</li> <li>Pour accéder à la liste de logiciels offerts par les TI de l'UdeM.</li> <li>Pour savoir comment accéder à votre répertoire à distance.</li> <li>Le document pdf de la présentation faite lors de la dernière séance d'accueil est disponible <b>© ici</b></li> <li>Information sur le code d'honneur à respecter.</li> <li>Besoin d'aide? Envoyez une requête sur RADAR</li> <li>Services de soutien</li> <li>Information sur le code soutien</li> <li>Information sur le code d'honneur à respecter.</li> <li>Besoin d'aide? Envoyez une requête sur RADAR</li> <li>Information sur le code d'honneur à respecter.</li> <li>Besoin d'aide? Envoyez une requête sur RADAR</li> <li>Information sur le code soutien</li> <li>Information sur le code d'honneur à respecter.</li> <li>Besoin d'aide? Envoyez une requête sur RADAR</li> <li>Information sur le code soutien</li></ul>                                                                                                    | requete a raide de noire syst<br>rencontre virtuelle via jitsi. | eme de billeterie RADAR. Si ne                                  | cessaire, il est aussi possible d'org                   | aniser une                    | <ul> <li>Guides d'utilisation -<br/>ressources du DIRO e</li> </ul> | et de la          | 0                |
| <ul> <li>Outils de travail à distance disponibles pour la communauté du DIRO et de la DESI</li> <li>Comment obtenir son nom d'utilisateur et son mot de passe.</li> <li>Pour accéder à la liste de logiciels offerts par les T1 de l'UdeM.</li> <li>Pour savoir comment accéder à votre répertoire à distance.</li> <li>Le document pdf de la présentation faite lors de la dernière séance d'accueil est disponible <b>© ici</b></li> <li>Information sur le code d'honneur à respecter.</li> <li>Besoin d'aide? Envoyez une requête sur RADAR</li> </ul> Services de soutien                                                                                                    | Informations                                                    |                                                                 |                                                         |                               | <ul> <li>Tableau récapitulatif</li> </ul>                           |                   | $\uparrow$       |
| Comment obtenir son nom d'utilisateur et son mot de passe.     Pour accéder à la liste de logiciels offerts par les Ti de l'UdeM.     Pour savoir comment accéder à votre répertoire à distance.     Le document pdf de la présentation faite lors de la dernière séance d'accueil est disponible <b>viei</b> Information sur le code d'honneur à respecter.     Besoin d'aide? Envoyez une requète sur RADAR  Services de soutien                                                                                                    | = Outils de travail à dista                                     | ince disponibles pour la commu                                  | nauté du DIRO et de la DESI                             |                               |                                                                     |                   |                  |
| Pour accéder à la liste de logiciels offerts par les Ti de l'UdeM.     Pour savoir comment accéder à votre répertoire à distance.     Le document pdf de la présentation faite lors de la dernière séance d'accueil est disponible viei     Information sur le code d'honneur à respecter.     Besoin d'aide? Envoyez une requête sur RADAR  Services de soutien                                                                                                    | = Comment obtenir son                                           | nom d'utilisateur et son mot de                                 | passe.                                                  |                               |                                                                     |                   |                  |
| Pour savoir comment accéder à votre répertoire à distance.     Le document pdf de la présentation faite lors de la dernière séance d'accueil est disponible i tei     Information sur le code d'honneur à respecter.     Besoin d'aide? Envoyez une requête sur RADAR  Services de soutien                                                                                                    | Pour accéder à la liste                                         | de logiciels offerts par les TI de                              | l'UdeM.                                                 |                               |                                                                     |                   |                  |
|                                                                                                    | = Pour savoir comment a                                         | accéder à votre répertoire à dist                               | ance.                                                   |                               |                                                                     |                   |                  |
| Information sur le code d'honneur à respecter.     Besoin d'aide? Envoyez une requête sur RADAR  Services de soutien                                                                                                    | = Le document pdf de la                                         | présentation faite lors de la de                                | nière séance d'accueil est disponit                     | ole 🕥 ici                     |                                                                     |                   |                  |
| Besoin d'aide? Envoyez une requière sur RADAR  Services de soutien                                                                                                    | = Information sur le code                                       | d'honneur à respecter.                                          |                                                         |                               |                                                                     |                   |                  |
| Services de soutien                                                                                                    | = Besoin d'aide? Envoy                                          | ez une requête sur RADAR                                        |                                                         |                               |                                                                     |                   |                  |
| Services de soutien                                                                                                    |                                                                 |                                                                 |                                                         |                               |                                                                     |                   |                  |
|                                                                                                    | Services de soutie                                              | n                                                               |                                                         |                               |                                                                     |                   |                  |
| *Veuillez consulter les documents suivants avant de contacter l'équipe de soutien.* Ils décrivent les politiques d'utilisation du réseau du<br>DIRO et répondent aux questions qui sont posées régulièrement à l'équipe.                                                                                                    | *Veuillez consulter les doct<br>DIRO et répondent aux quest     | iments suivants avant de con<br>ions qui sont posées régulièren | tacter l'équipe de soutien.* Ils dé<br>nent à l'équipe. | crivent les politiques        | d'utilisation du réseau du                                          | I                 |                  |
| Guides d'utilisation - ressources du DIRO et de la DESI                                                                                                    | Guides d'utilisatio                                             | n - ressources du D                                             | IRO et de la DESI                                       |                               |                                                                     |                   |                  |
| Guides                                                                                                    |                                                                 |                                                                 | Guides                                                  |                               |                                                                     |                   |                  |
| Étudiant du DIRO     Étudiant de la DESI     Professeur       Démonstrateur au DIRO     Démonstrateur à la DESI     Chargé de cours                                                                                                    |                                                                 | Étudiant du DIRO<br>Démonstrateur au DIRO                       | Étudiant de la DESI<br>Démonstrateur à la DESI          | Professeur<br>Chargé de cours |                                                                     |                   |                  |

1 – Allez sur la page du support technique : <u>https://support.iro.umontreal.ca</u>

2- Cliquez sur le lien "Comment obtenir son nom d'utilisateur et son mot de passe"

## Informations

- Outils de travail à distance disponibles pour la communauté du DIRO et de la DESI
- Comment obtenir son nom d'utilisateur et son mot de passe.
- Pour accéder à la liste de logiciels offerts par les TI de l'UdeM.

3- Avoir votre code d'accès et votre unip de votre compte de l'UdeM afin de vous authentifier. Si vous n'avez pas votre compte de l'UdeM ou vous l'avez oublié, <u>consultez la page suivante.</u>

4- Allez au 2e point et cliquez sur la page web <u>https://support.iro.umontreal.ca/mdp/</u>

Aller sur la page web :
 https://support.iro.umontreal.ca/mdp/
 Suivre la precédure

5- Vous arrivez à cette page. Retranscrivez le code CAPTCHA qui apparaîtra sur votre page web dans le champs à cet effet.

## Vérification d'accès

Pour accéder au système d'activation ou de réinitialisation du compte utilisateur, vous devez préalablement entrer le code d'accès écrit ci-dessous. Attention: ce code d'accès n'est pas votre mot de passe . Notez également qu'il n'y a pas d'espace entre les caractères. Veuillez retranscrire le code dans la case et appuyer sur le bouton 'Entrer'.

| A or a s                                                           | to the                              |
|--------------------------------------------------------------------|-------------------------------------|
| Code d'accès:<br>Entrer<br>Si vous ne pouvez lire le texte appuvez | <u>ci</u> pour en obtenir un autre. |

6 – Vous verrez la page suivante. Cliquez sur "Identification à l'Université de Montréal"

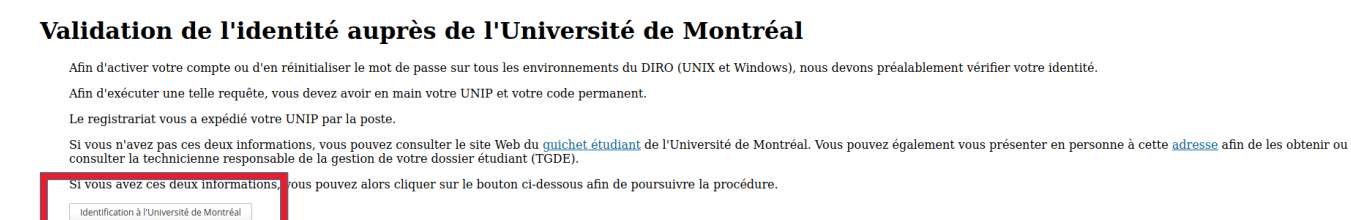

7- Vous arriverez à cette page. Entrez votre **code d'accès de L'UdeM** (débute par *p0* ou *p1* ou 2 lettres et quelques chiffres) et votre **UNIP** (8caractères):

| Université de Montréal |                                        |
|------------------------|----------------------------------------|
| R                      | Authentification<br>Ouvrir une session |
|                        | Code d'accès                           |
|                        | UNIP / mot de passe                    |
|                        | Modifier   Oublié   Obtenir            |

8- La page suivante vous donnera votre nom d'utilisateur. Appuyez sur ok pour continuer.

9- Enfin, vous obtenez votre mot de passe *temporaire*. Prenez-le en note. **Nous vous recommandons fortement de le changer.** 

## Attribution du mot de passe

Le nom de votre compte d'utilisateur (login) au DIRO est: (Compte du DIRO)

Votre nouveau mot de passe est écrit ci-dessous. Veuillez le conserver précieusement.

Veuillez noter qu'il n'y a aucun espace entre les caractères du mot de passe.

(Votre mot de passe temporaire)

Si vous ne pouvez lire le texte du mot de passe, <u>appuyez ici</u> pour en obtenir un autre.

Veuillez retranscrire le nom d'utilisateur (login) et le mot de passe dans les cases ci-dessous. Appuyez ensuite sur le bouton 'OK' pour confirmer le changement. La confirmation peut prendre jusqu'à une minute.

| Utilisateur:  | Compte DIRO |
|---------------|-------------|
| Mot de passe: | •••••       |
| ОК            |             |

10 – Pour confirmer, entrez votre code d'accès au DIRO et votre mot de passe temporaire dans les champs de la boîte en bas de la page. Cliquez sur "Ok"

| Utilisateur:  | Compte DIRO |
|---------------|-------------|
| Mot de passe: |             |

Pour modifier votre mot de passe temporaire, consultez la procédure "Comment modifier mon mot de passe" et choisissez le lien selon votre système d'exploitation.